- 1. Open de presentatie m1-3a tekstvakken
- 2. Maak een nieuwe dia Geef deze dia de indeling Leeg
- 3. Maak zelf tekstvakken als in het voorbeeld. Maak de tekstvakken zichtbaar door er een kader om te zetten (Hulpmiddelen voor Tekenen Opmaak Omtrek van vorm)

Tip: maak één tekstvak en kopieer dit drie keer. Gebruik de hulplijnen om de tekstvakken keurig op één lijn neer te zetten.

4. Sla de presentatie op in je digitaal portfolio m1-3b Vervoer